Search "Tittle X"on Youtube 🕑

# E6 CONNECT EDITION

#### User Manual

# **01** Composition

# Composition

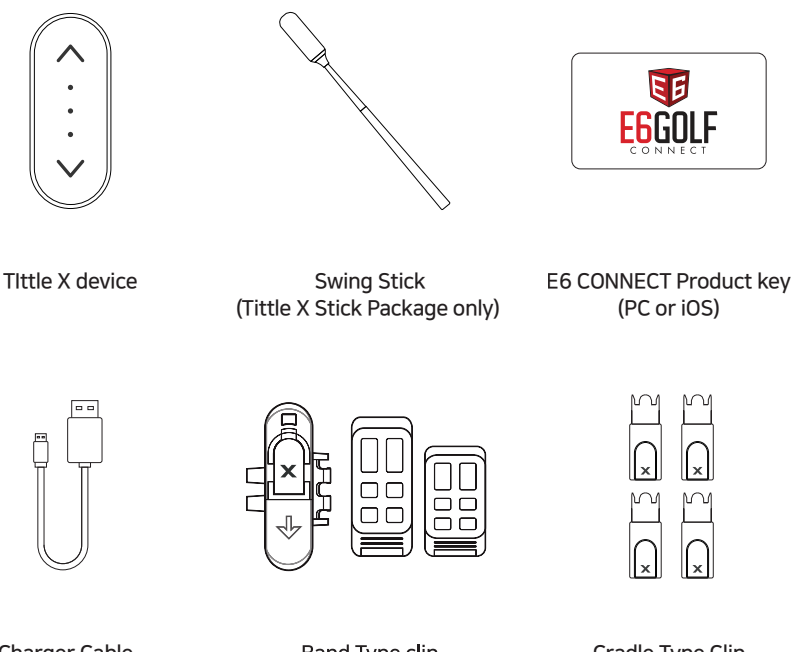

Charger Cable and Manual

Band Type clip (for multi club)

Cradle Type Clip (for single club)

# Specification

### **Tittle Device**

| Mdoel No     | TG100L                                          |
|--------------|-------------------------------------------------|
| Product name | Tittle X -Micro Golf Simulator                  |
| Size/Weight  | 43mmx18mmx10.5mm / 8g (0.28 oz)                 |
| Bluetooth    | Bluetooth 4.0 BLE, 2.4Ghz                       |
| Sensors      | 6-Axis MEM (microelectromechanical)sensor       |
| Power source | Lithium Ploymer 70 mAh, 2 Hours (Fully charged) |
|              | 8 hours of continuous use                       |

### Swing Stick (Tittle X Stick Package only)

Stick Weight0.92lb (420g)Stick Length440mm to 640mm (Folding Stick)MaterialSteel / Rubber / Sponge

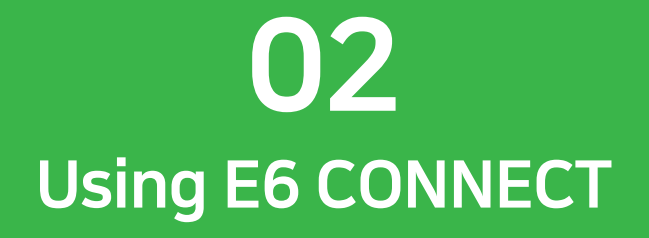

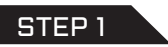

#### Install E6 CONNECT

After download, Run the program to install the software.

| PC                                                                                                    |        | iOS                                                              |                                                  |
|----------------------------------------------------------------------------------------------------|--------|------------------------------------------------------------------|--------------------------------------------------|
| Select Destination Folder -                                                                                                    |        | All NT                                                           | 18 PM 9 # 100% mm                                |
| Destination Folder                                                                                                    |        | E                                                                | CONNECT                                          |
| Click Next to install to this folder, or click Change to install into a different folder.                                                             |        | EF                                                               | degg Atria Nysia Gent<br>Gener Play              |
| Please enter the location where you would like to install the program. You may type<br>folder name or click the Change button to find a new location. | a new  | sie sie sie sie sie<br>na bewat twerp                            | 4+                                               |
| C:\E6 Golf\E6 Connect                                                                                                    | Change | What's New                                                       | Version History                                  |
|                                                                                                    |        | Wraten 1.0.6                                                     | 3110 020                                         |
|                                                                                                    |        | Additions<br>-Practice - Driving Ran<br>Zorie feature: it can be | ge: Added the Scoring<br>activated with the more |
|                                                                                                    |        | Preview                                                          |                                                  |
|                                                                                                    |        | olin                                                             | i.                                               |
| SetupBullder.com                                                                                                    | Cancel | 8 9                                                              | s 1 <b>0</b> q                                   |

If you are using the PC version of E6 CONNECT and did not already download the software when filling out your authorization form you can do so here: <u>https://e6golf.com/update/e6-connect/</u>

If you are using the iOS version of E6 CONNECT you will need to download the software from the app store. If you search for "E6 CONNECT" then it will pull up and you will be able to download.

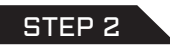

#### Create an account or license activation

After installation, the LICENSE ACTIVATION SCREEN (below) is displayed. Click the red LOGIN button under "Activate" and then enter the email and password for your account.

#### Important!

If you have not yet signed up for your account, click SIGN UP under "Create".

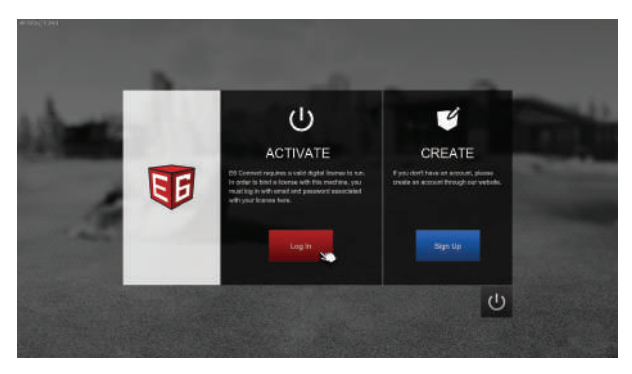

#### RELATED

Each E6 CONNECT license can be synched to one computer or device at a time. E6 Connect licenses can be easily transferred from one computer to another, if needed. See https://portal.e6golf.com (Profile > setting) "Binding and Unbinding an E6 Connect License".

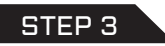

#### Redeem product key

If you have a License code, press the REDEEM button to enter the code. If you don't have the code, press SKIP to move on. If you press SKIP, the demo version will be applied by default.

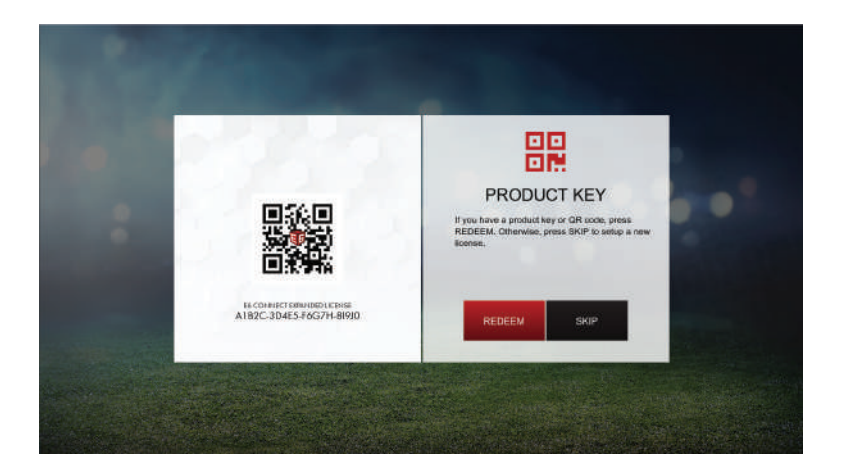

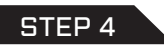

#### **Binding an E6 CONNECT License**

Enter License code and press ENTER button.

#### LICENSE MANAGEMENT

If you want to do it later, or, If you would like to transfer one computer/device to another, It is easily available from the menu below. https://portal.e6golf.com : home > profile > setting > license

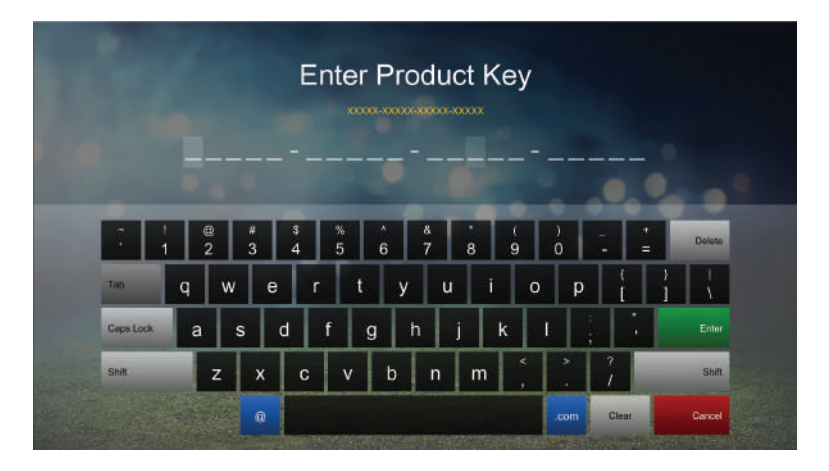

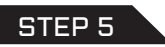

#### Select Tracking System Device

Select "Tittle" or "Tittle X" device and press SELECT button.

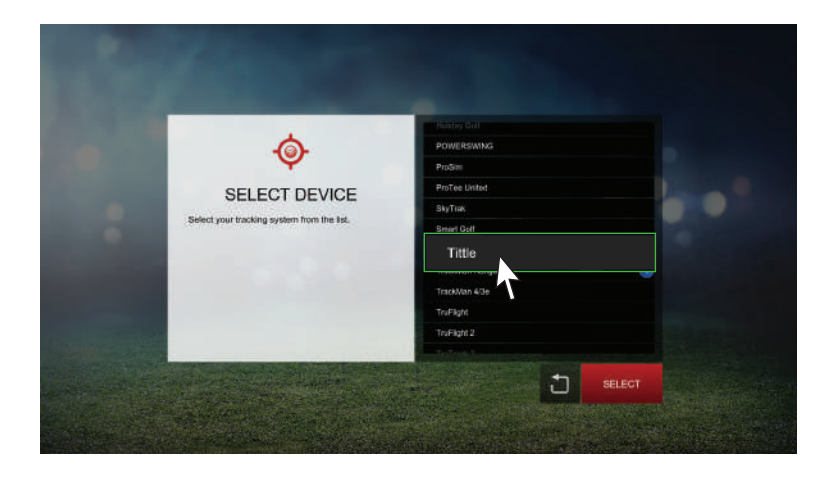

**NOTE**: To use the Tittle device, you must select "Tittle" or "Tittle X" in E6 Connect Home > Setting > Tracking System.

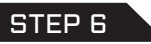

#### Attach a cradle onto the swing stick or club shaft

- Cradle type : push it upwards into the grip of the club
- Band Type : Use a band to tie the golf shaft or rubber grip.

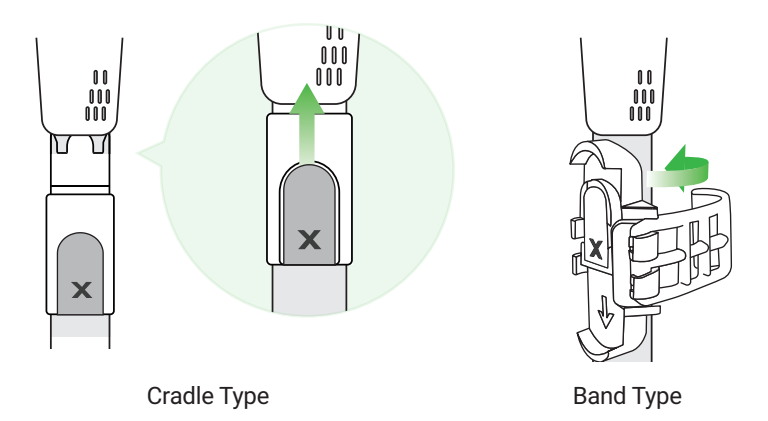

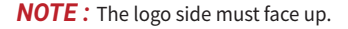

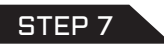

#### Power up Tittle X

Power up by tapping on the display twice or moving lightly. When Tittle X is not used for over 10 minutes it will automatically go into the sleep mode.

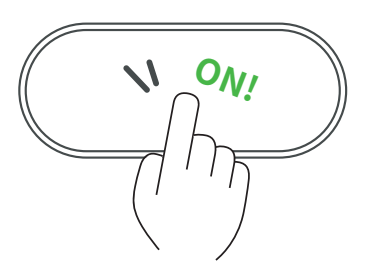

#### Please Check !

Tittle X is delivered to you in deep sleep mode. Wake up Tittle X by connecting it to a power source using the included charging cable.

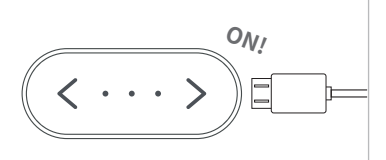

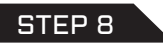

#### Insert Tittle X onto the cradle

Align the marked Tittle X symbol to the cradle outline and insert until you hear a clicking sound.

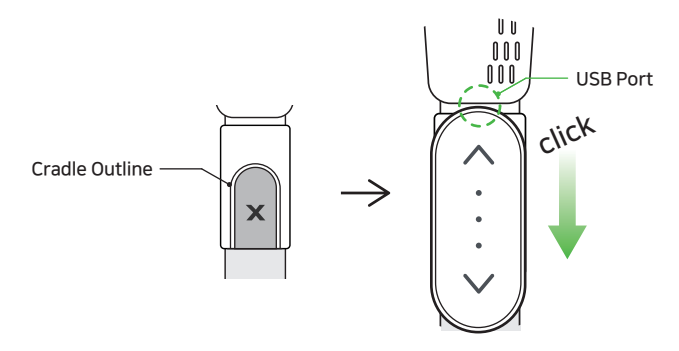

Once you attach and power on the device it will automatically recognize the club and enter the Swing Mode. If Tittle X connects with golf simulator software, 'LED lights ' sign for Swing Mode will be displayed.

\* For more details on LED Signs, check the back page.

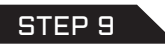

#### Check the bluetooth on

Go to Settings > Bluetooth and Make sure your Bluetooth is turned on in your PC or iPhone/iPad.

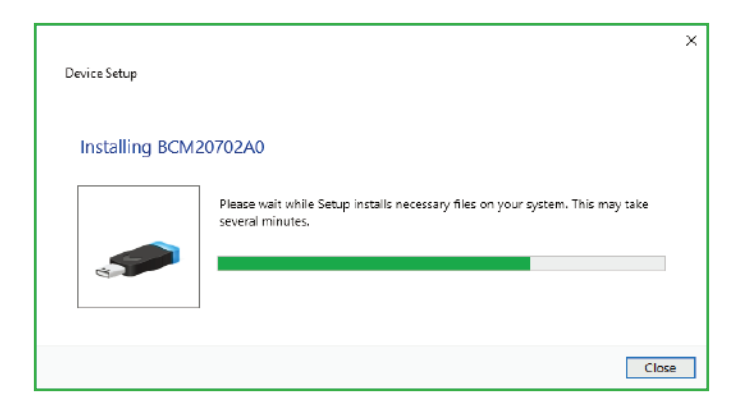

#### Important!

If your PC does not support Bluetooth, you must use an external Bluetooth dongle. If you insert the external Bluetooth dongle into the USB port. It will be installed automatically by window10.

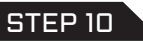

#### **Connect Device with E6 CONNECT**

When E6 Connect runs, Tittle Device will automatically connect to E6 CONNECT. The blinking red LED lights of device turns white and you can hear the voice "Device connected". If Tittle device is not connected, see next Connection Trouble Shooting.

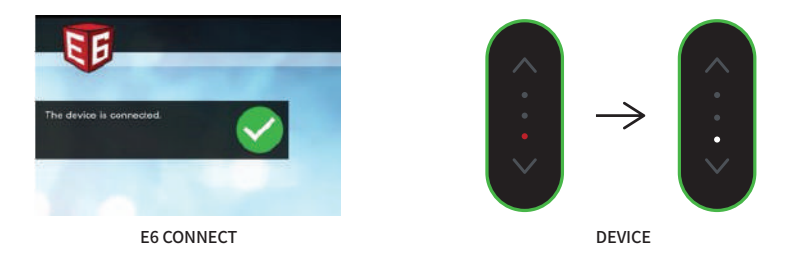

| E6 CONNECT VOICE GUIDE |                                         |
|------------------------|-----------------------------------------|
| Connection successful! | Device connected                        |
| Address position       | Ready                                   |
| After swing            | The distance to the pin ismeters(yards) |

#### STEP 11

#### **Connection Trouble shooting**

If you have trouble Tittle device connecting, check each one below.

- Check E6 Track System is Tittle (if not ,change setting and run again)
- Check Bluetooth is turned on in your PC.
- Check Tittle device has enough batteries
- Remove the Tittle device paired from the PC Bluetooth settings
- Reset Tittle device by plugging into a USB cable.

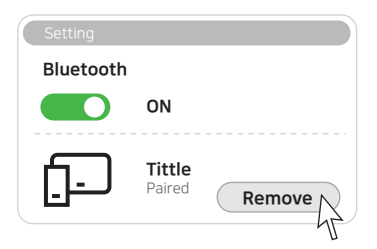

#### Important!

When connected Tittle X with your PC before connecting E6 Connect, sometimes connection may not be made automatically. At this time, disconnect Tittle X from the PC's Bluetooth screen and try again.

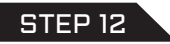

#### Select play mode

In the E6 Connect, select "Play Golf" to start a round. And set up the round configuration.

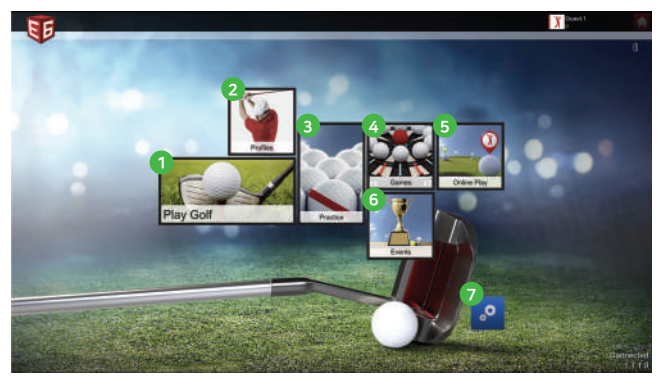

- 1 Play Golf Play a "local" round (not online or peer-to-peer)
- 2 Profiles Log in players/guests
- In Practice Play a practice session
- Games Play a Quick Play Game
- **5** Online Play Play Peer-to-Peer
- 6 Events Play a Event
- Settings Configure your display, play settings, course conditions and hardware

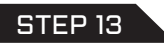

#### Adjust configurations to optimize your swing

In the Tittle X screen, click the configuration tab.

Here, you can adjust difficulty and sensitivity of swing, and calibrate the swing data according to the golf club personally.

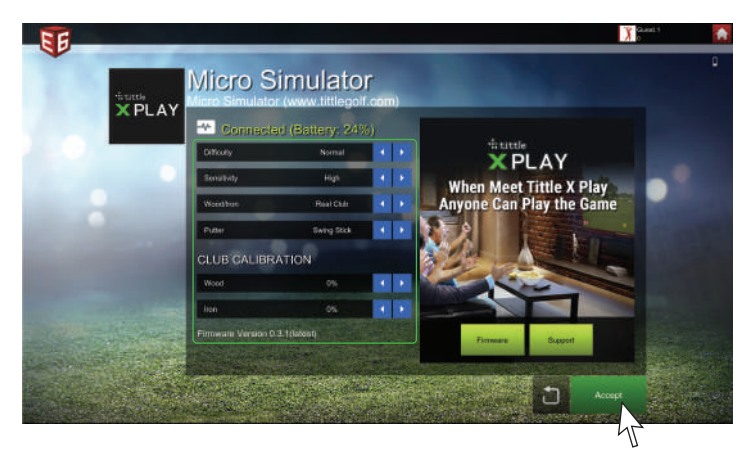

#### Important!

If Tittle device does not recognize your swing (ie, a short putting), Adjust "Swing Sensitivity" in the setting.

#### STEP 14

#### Check the swing data on the screen

When you swing, the ball will fly on the screen and Post-Shot dialog is displayed.

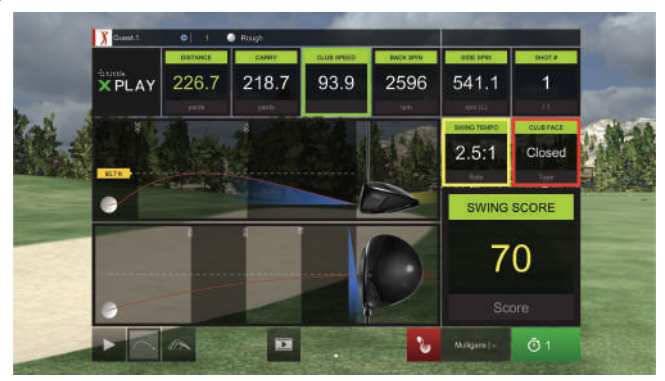

In addition to the swing/shot data, there are buttons (along the bottom, left-to-right) for displaying shot trajectories, picking up your ball, re-hitting or taking a mulligan (if allowed).

#### Important!

For more details on E6 Connect, check the "https://e6golf.com/e6-connect/manual".

#### STEP 15

#### **Controller guide**

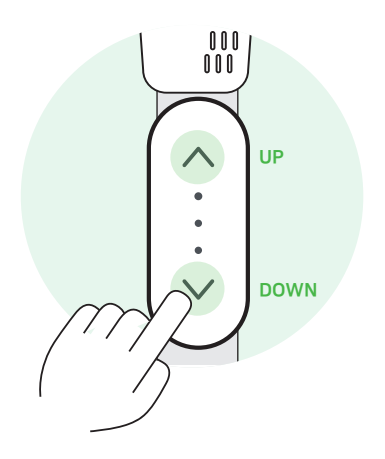

#### In the tee box & fairway

#### **Club selection**

You can change the club with touching the up and down controller. You can see the changed club by the screen and sound of PC.

#### On the green

#### **Changing direction**

You can change the aiming direction for putting.

# For further details, please search "Tittle X manual" on website!

# **Trouble shootings**

#### Disconnected symptom between Tittle X and PC

Check the battery. Double tap the Tittle device screen and check if it is powered on and at what level the battery is.

Check if there is other Tittle device around you. (If several Tittle devices are turned on at the same time, it may interfere with the connection.)

If you have a firewall software installed on your PC, be sure to grant permission to use E6Golf software.

#### Swing not reistering on screen

Swing must display on the screen before swinging or Swing after hearing READY Sound from PC or vibrating of device.

"Waggling", slow back swings or overswings will also affect the system's swing recognition.

#### Device does not recognize your swing

If the device does not recognize your swing (ie a short putt), it can be solved by moving your backswing faster when swinging. Especially for short putts, if it doesn't recognize your swing, adjust the swing sensitivity in the settings. (The settings menu is included in E6 Connect> Tracking System and tittle X Play> settings.)

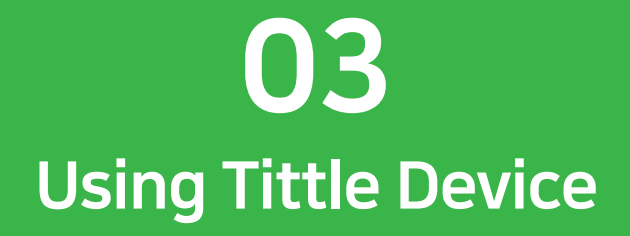

# Swing

When you maintain the address position untile Tittle X vibrates alerting you, the Ready Mode switches to the Swing Mode. And then begin your swing.

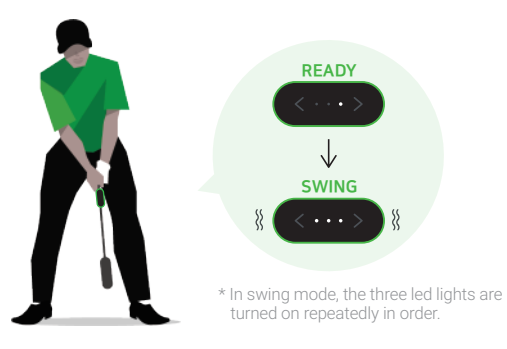

#### TIP!

- After entering the Swing Mode, if you waggle or make other movements, a false swing is registered. Therefore, after entering the Swing Mode, try to swing as immediately as possible.
- If the device does not recognize your swing (ie a short putt), it can be solved by moving your backswing faster when swinging. Especially for short putts, if it doesn't recognize your swing, adjust the swing sensitivity in the settings.
   (The settings menu is included in E6 Connect> Tracking System and tittle X Play> settings.)

# LED light guide

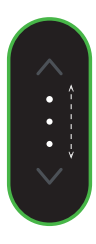

#### SWING MODE

Three white LED lights are turned on in sequence and repeated until the swing is over.

When entering swing mode, vibration once with LED light animation.

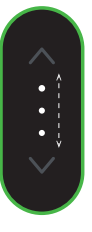

#### **POWER ON** LED lights are animated twice.

The device is ON when it is moved. The device is OFF when it doesn't move for 5 sec.

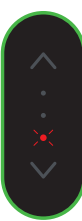

#### LOW BATTERY

The third red LED lights flickers 3 times.

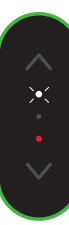

#### FIRMWARE UPDATE

The third red LED lights is on.

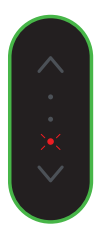

#### DISCONNECT

Red LED lights flickers.

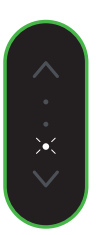

#### CONNECT White LED lights flickers.

% In the figure above, the direction of the charging terminal is at the bottom of the device.

# **Controller guide**

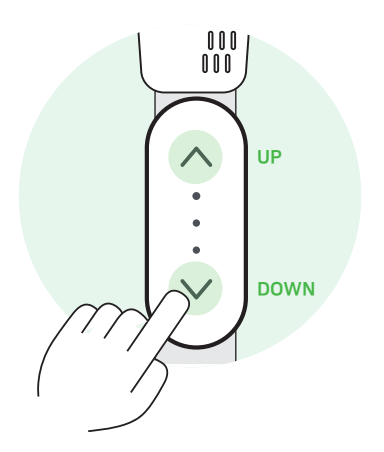

#### In the tee box & fairway

#### **Club selection**

You can change the club with touching the up and down controller. You can see the changed club by the screen and sound of PC.

#### On the green

#### **Changing direction**

You can change the aiming direction for putting.

For further details, please search "Tittle X manual" on website!

# **Charging and Reset**

#### Low battery

If the battery goes low, charge it again. Charging takes about 2 hours.

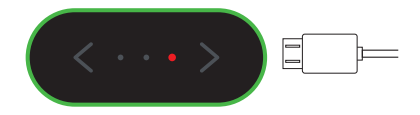

#### Reset

If the device continues to stay in the state shown in the figure below reset is required. Reset can be done by plugging in the USB charger.

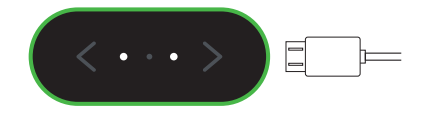

# **O4** Using Tittle App

# App Download tittle X Play apps

Tittle X supports the apps you can use on your phone. It is easy to search and install 'Tittle X Play' from App Store. Install Tittle X Play app on your smartphone.

\* The application and the download path may differ depending on the region or country.

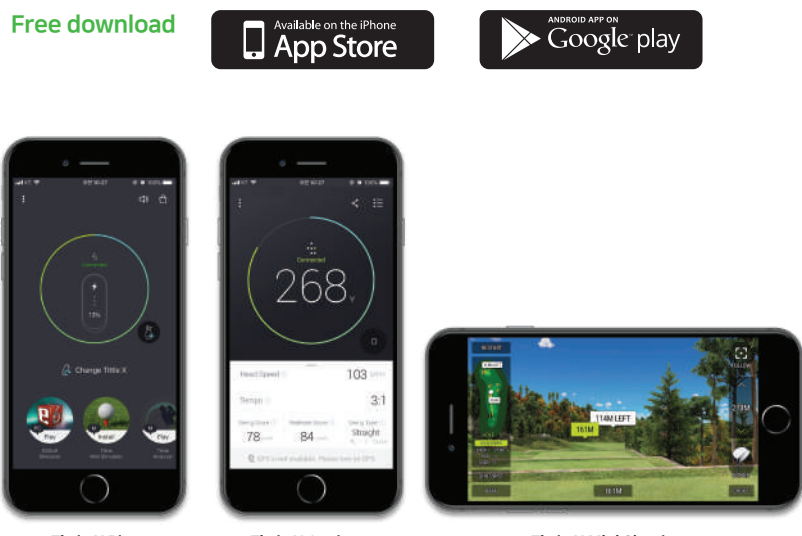

Tittle X Play

Tittle X Analyzer

Tittle X Mini Simulator

# **Tittle Analyzer**

Use "Tittle X Analyzer App" to analyze and practice your swing. You can check your swing result (distance, speed, tempo and more) with a voice without your phone screen.

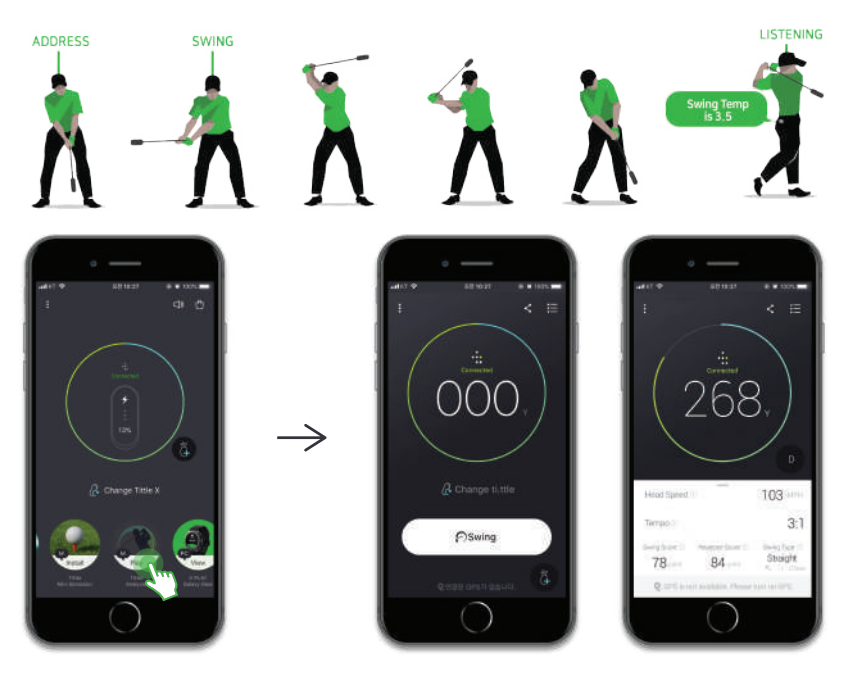

### **Tittle MINI Simulator**

Tittle X supports a mini golf simulator (Android and IOS). Use it on your phone for swing practice

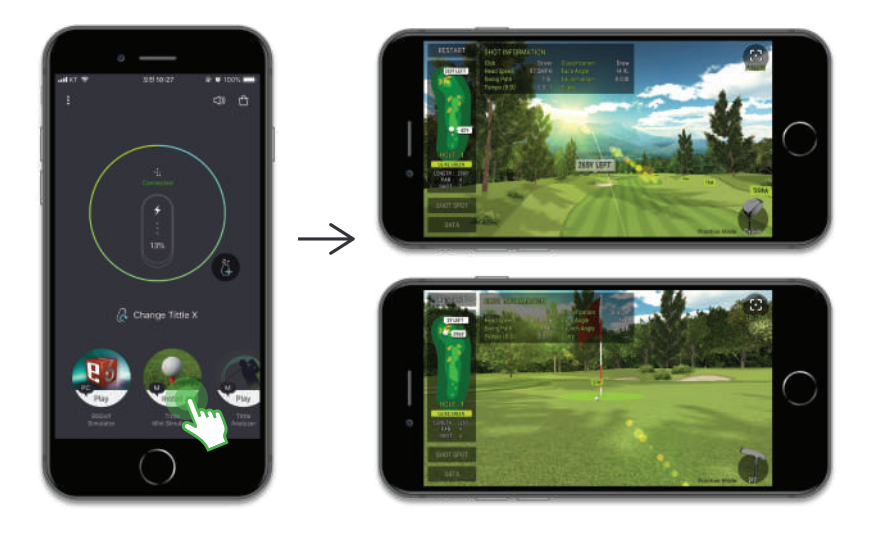

# Firmware update

If you need to update the device firmware, you can update it as shown below.

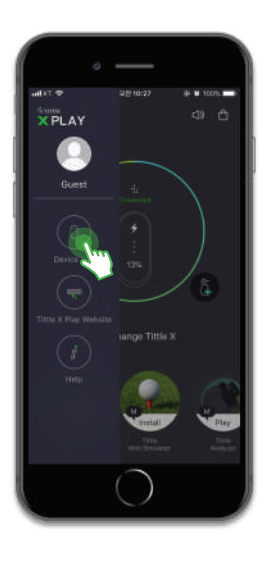

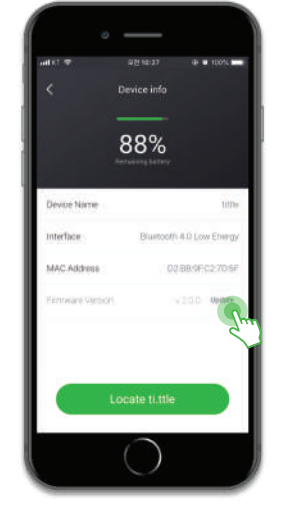

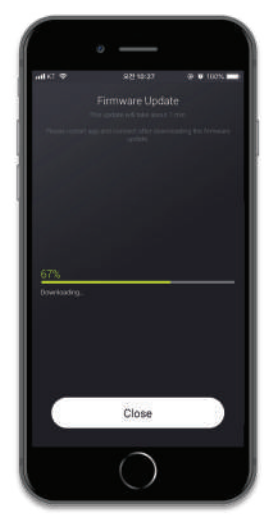

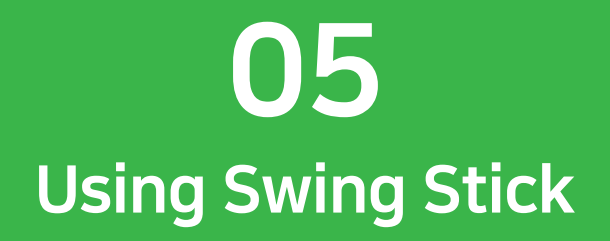

# Adjusting the length of swing stick

Hold both ends of the stick and extend the length.

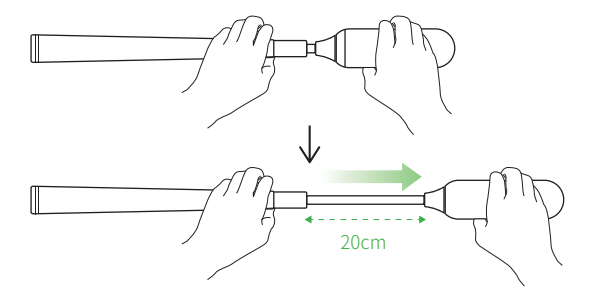

Please use the swing stick after checking the safety information.
Please watch out for people and objects around you.
Do not swing with the stick folded.

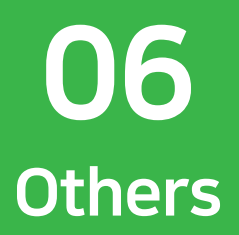

# **Caution and Warning**

#### **Usage & Liabilities**

- Before first use, check the battery life status.
- Do not use the product for purposes other than its intended functions.
- Do not separate and disassemble the product.
- Do not subject the product to severe impact, such as one caused by a drop.
- Do not use unauthorized components.
- We hold no liability for information that may leak from Bluetooth communications.
- We hold no liability for damage to clubs such as scratches, spots, etc.
- Do not expose the product to severe temperature or humidity.
- Ensure there are no nearby obstacles or people when you swing.
- Remove device from the cradle after use.
- Do not use on a hard surface such as concrete or asphalt.
- Be careful not to damage your club grip when installing the cradle.

# Warranty and A/S

- One year warranty from the date of original retail purchase. \*No warranty against damages or loss caused by accident, abuse, or natural disasters.
- For support, please contact the following email: support@tittlegolf.com
- For more details, check the Website : www.tittlegolf.com

# **FCC rules**

This device complies with part 15 of the FCC Rules. Operation is subject to the following two conditions:

(1) This device may not cause harmful interference, and

(2) this device must accept any interference received, including interference that may cause undesired operation.

This equipment has been tested and found to comply with the limits for a Class B digital device, pursuant to part 15 of the FCC Rules. These limits are designed to provide reasonable protection against harmful interference in a residential installation. This equipment generates, uses and can radiate radio frequency energy and, if not installed and used in accordance with the instructions, may cause harmful interference to radio communications. However, there is no guarantee that interference will not occur in a particular installation. If this equipment does cause harmful interference to radio or television reception, which can be determined by turning the equipment off and on, the user is encouraged to try to correct the interference by one or more of the following measures:

Reorient or relocate the receiving antenna.

Increase the separation between the equipment and receiver.

Connect the equipment into an outlet on a circuit different from that to which the receiver is connected.

Consult the dealer or an experienced radio/TV technician for help.

Changes or modifications not expressly approved by the party responsible for compliance could void the user's authority to operate the equipment. This device complies with RF exposure requirement.

# MICRO GOLF SIMULATOR

Experience real golf anywhere and keep your golf sense anytime.

WWW.TITTLEGOLF.COM